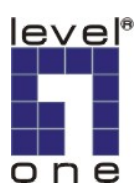

# LevelOne IP Camera 中文快速安裝手冊

#### 手冊適用於:FCS-0010/WCS-0010/FCS-1091/WCS-1090

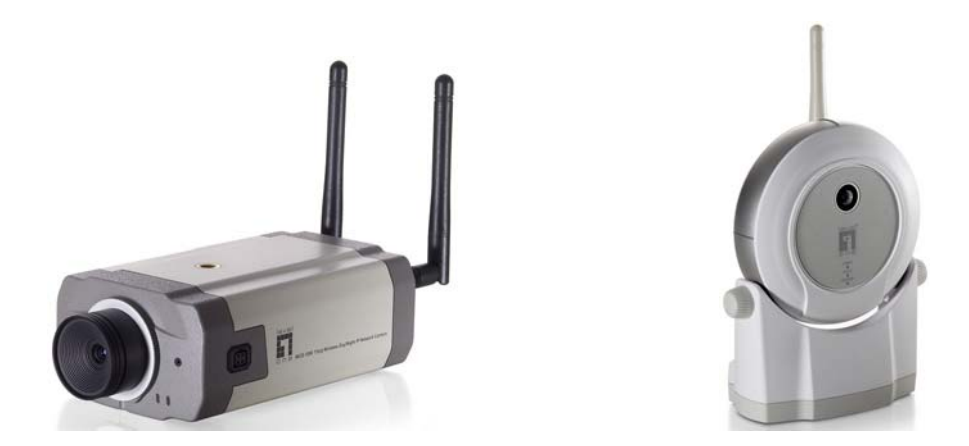

使用前請注意下列事項:

- 1. 如果您連接在分享器後面請先插入 RJ45 網路線再插入電源線.
- 2. 如果您是無分享器裝置與電腦直接對接請將您電電腦的網卡設定成固定 ip 192.168.0.x.

分享器連接圖

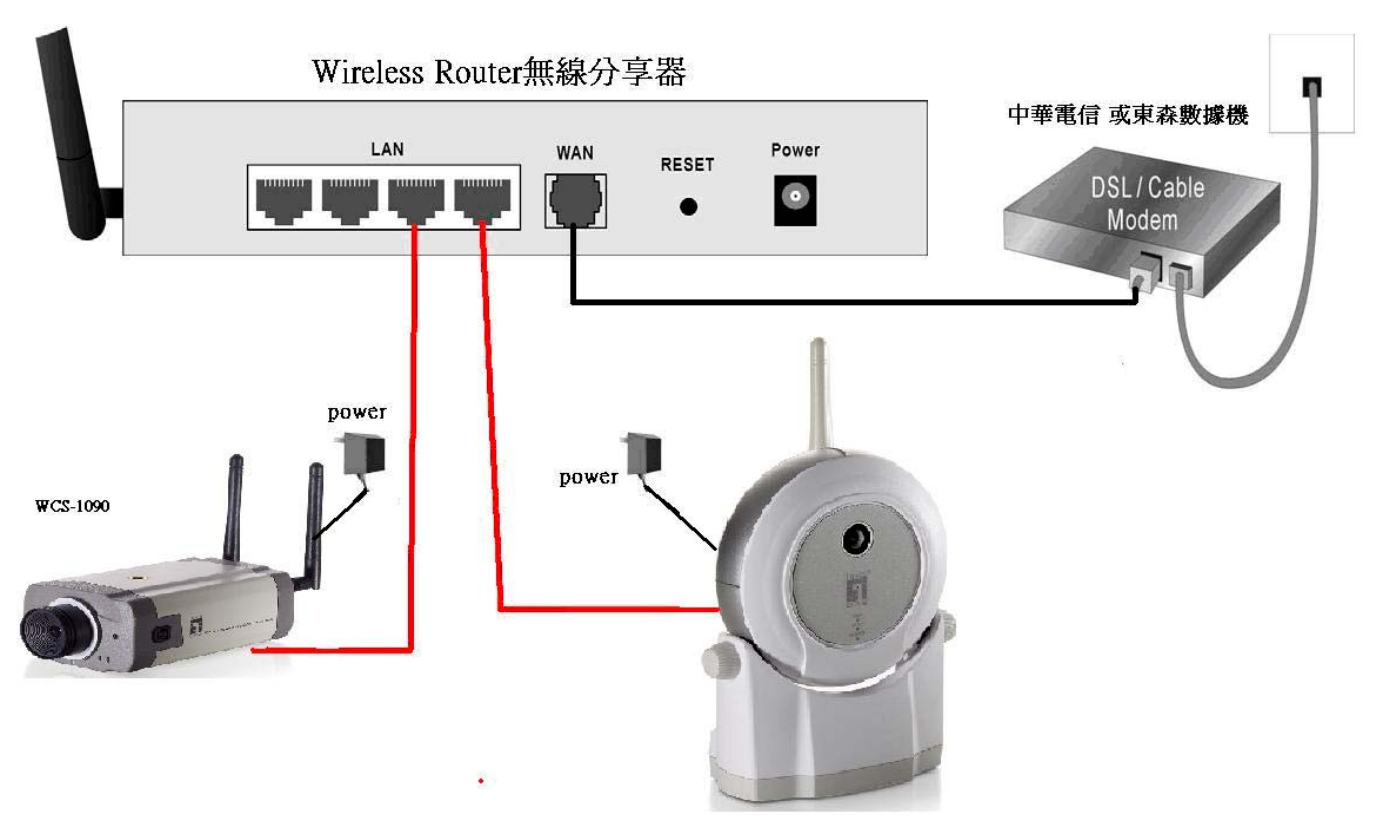

固定 IP 設定圖

| ▲ 區域連線 內容                                                                                             | 2                                                                                | 💟 (I) 格式(Q) 工具(I) 表格(A) 視窗(W) 説明(H) Adobe PDF(B) Acrobat注釋(C)                                                                               |
|----------------------------------------------------------------------------------------------------|----------------------------------------------------------------------------------|----------------------------------------------------------------------------------------------------|
| 一般 驗證 進階                                                                                              | Casado a                                                                         | - *** 🎎   ※ 🗈 🖺 🏈   🤊 + 🗠 +   😓 🦻 🎟 ঝ   🏥 🎼 🐼 ᅷ 100% 💽 🎯   印 閲讀 🕲 💂                                                                         |
| 連線使用:                                                                                                 |                                                                                  | <u>1   2     4     6     8     10     12     14     16     18     20     22     24     26     28     30     32     34     36     3<br/></u> |
| Realtek R TL8139 Family PCI                                                                           | Fast Etl 設定(C)                                                                   | 的最愛(A) 工具(I) 進階(M) 說明(H)                                                                                                    |
| 這個連線使用下列項目(0):                                                                                        |                                                                                  |                                                                                                    |
| <ul> <li>File and Printer Sharing for</li> <li>QoS Packet Scheduler</li> </ul>                        | Microsoft Networks                                                               | ▼ → 移至                                                                                                    |
| ✓ 🐨 Internet Protocol (TCP/IP)                                                                        | ¥                                                                                | ▲ ■域網路或高速網際網路                                                                                                    |
| ★ IIII<br>安裝(II)<br>描述<br>Internet I                                                                  | ><br>Protocol (TCP/IP) 內容                                                        | J 建 通信研究法律<br>Wireless 2200BG Net GF用<br>Bluetooth PAN Network Adapter                                                                      |
| 傳輸控制通訊協定為<br>設的廣域網路通訊協<br>力。<br>如果您<br>則,物                                                            | 的網路支援這項功能,您可<br>必須詢問網路系統管理昌正                                                     | I以取得自動指派的 IP 設定。否<br>开確的 IP 設定。否<br>Teach IP 設定。                                                                                            |
| <ul> <li>建線後,在通知區t</li> <li>全這個連線只有有I</li> <li>● 自</li> <li>● 個</li> <li>● 個</li> <li>IP 位</li> </ul> | 副取得 IP 位址(Q)<br>9用下列的 IP 位址(Q):                                                  | 192.168.0.33                                                                                                    |
| 子網                                                                                                    | 路遮罩(U):<br>(開道( <u>D</u> ):                                                      | 255.255.255.0                                                                                                    |
| 2<br>2<br>2<br>2<br>2<br>2<br>3<br>3<br>3<br>3<br>3<br>3<br>3<br>3<br>3<br>3<br>3<br>3<br>3           | 動取得 DNS 伺服器位址(型)<br>明下列的 DNS 伺服器位址(型)<br>] DNS 伺服器(型):<br>] DNS 伺服器( <u>A</u> ): | E):<br>                                                                                                    |

# 軟體安裝

將 LevelOne IP 網路攝影機包裝內所附的 CD-ROM 放入光碟機中

螢幕會自動出現 LevelOne IP 網路攝影機的安裝畫面.如果沒看到安裝畫面,請到光碟片的路徑中,手動安裝。 點選 "Camera Wizard"

| LevelOne Network Camera                               |                        |                               |
|-------------------------------------------------------|------------------------|-------------------------------|
|                                                       |                        |                               |
| one<br>LevelOne<br>Network Camera                     | level"                 | one world_one brand_one level |
| Camera Wizard                                         |                        |                               |
| IP CamSecure                                          |                        |                               |
| User's manual                                         |                        |                               |
| Explore the CD                                        |                        |                               |
| Exit                                                  |                        |                               |
| opyright (c) 2007 Digital Data Communications Co., Lt | d, Al Rights Reserved. |                               |

1.出現 Searching for network camera.在尋找中請等待.

| Selecte Camera  |            | -              |  |
|-----------------|------------|----------------|--|
| Selected Camera | C          | urrent Setting |  |
|                 | Local Date | TEXT           |  |
| Search Again    | Local Time | TEXT           |  |
|                 |            |                |  |

2.請輸入 IP Camera 的帳號與密碼.(預設帳號 administrator 並無密碼)

| Level<br>one                                                                            |                                                                                                    |                                 |
|-----------------------------------------------------------------------------------------|----------------------------------------------------------------------------------------------------|---------------------------------|
| Selecte Camera                                                                          | Administrator Name:                                                                                                    |                                 |
| Selected Camera<br>FCS0010<br>FCS0020601072<br>FCS1091atLAB<br>WCS0010<br>WCS10900CB207 | Administrator Password:<br>The default administrator name is "administrator"<br>password is blank. You will use this password lat<br>access the Web-Based Utility. For enhanced sec<br>change the administrator name and password the<br>the Web-Based Utility's Password page.<br>OK Cancel | and<br>er to<br>urity,<br>rough |
|                                                                                         |                                                                                                    |                                 |

## 3.找到您的 IP Camera 請按右下角往下一頁

| Camera Settings | ne Netwo                                                                     |                                                                                                    |
|-----------------|------------------------------------------------------------------------------|----------------------------------------------------------------------------------------------------|
| Selected Camera | Ca                                                                           | mera Settings                                                                                                    |
| FCS1091atLAB    | Device Name<br>De <i>s</i> cription<br>Time Zone<br>Local Date<br>Local Time | FCS1091atLAB         FCS-1091testing         (GMT+08:00) Taipei         3       17         3       17         5       46 |
|                 |                                                                              |                                                                                                    |

4.如果您要設定固定IP 請選擇Fixed IP Address. 然後請看到第5步驟

如果您要選擇動態 IP 從 DHCP 伺股器取得請選擇 Dynamic IP Adress. 然後請看到第6步驟

| Change Settings |                                                                                                    |
|-----------------|----------------------------------------------------------------------------------------------------|
| Selected Camera | IP Address Settings                                                                                                    |
| FCS1091atLAB    | <ul> <li>Fixed IP Address -<br/>If you wish to set a fixed IP address to this device, or<br/>there is no DHCP server on the network, please<br/>select this item.</li> <li>Dynamic IP Address -<br/>If you wish to have this device obtains an IP address<br/>from your existing DHCP server automatically, please<br/>select this item.</li> </ul> |
|                 |                                                                                                    |

## 5.固定 IP 設定

| Selected Camera | Currer                                          | nt Settin               | gs       |                     |       |                 |
|-----------------|-------------------------------------------------|-------------------------|----------|---------------------|-------|-----------------|
|                 | IP Address                                      | 192                     | 168      | 10                  | 240   |                 |
| DC0cb224        | Subnet Mask                                     | 255                     | 255      | 255                 | 0     |                 |
|                 | Default Gateway                                 | 192                     | 168      | 10                  | 1     |                 |
|                 | Primary DNS                                     | 168                     | 95       | 1                   | 1     |                 |
|                 | Secondary DNS                                   | 192                     | 168      | 10                  | 4     |                 |
|                 | Attention: Please make<br>Network Camera are on | 168<br>192<br>sure that | your P C | and the logment, ot | Vireb | 1<br>4<br>ess/E |

#### 6.確認您從 DHCP 取得到的 IP 是否正確

| Selected Camera | 1               | lew Settings   |  |
|-----------------|-----------------|----------------|--|
| ECS1091aH AB    | Device Name     | FCS1091atLAB   |  |
|                 | IP Address      | 192.168.10.240 |  |
|                 | Subnet          | 255.255.255.0  |  |
|                 | Default Gateway | 192.168.10.1   |  |
|                 | Local Date      | 03/17/2008     |  |
|                 | Local Time      | 17:46:00       |  |

#### 7.確定後請按下 OK

| Camera Settings |                                                                                                    |  |
|-----------------|----------------------------------------------------------------------------------------------------|--|
| Selected Camera | New Settings                                                                                                    |  |
| FC51091.        | Your are about to change the settings.<br>Press "OK" to save new settings.<br>Press "Cancel" if you want keep<br>current setting.<br>OK Cancel |  |
|                 | Local Date 03/17/2008<br>Local Time 17:46:00                                                                                                   |  |
|                 |                                                                                                    |  |
|                 |                                                                                                    |  |

8.然後開啓 IE 瀏覽器在網址列上輸入您設定的 IP address. 開啓後輸入您的使用者名稱與密碼.

Address 🕘 http://192.168.10.240/main.cgi?next\_file=index.htm

| FCS-1091 Day/Night PoE IP Network C | <u>View Video</u>   <u>Administration</u><br>amera                |
|-------------------------------------|-------------------------------------------------------------------|
|                                     | Connect to 192.168.10.240 ? 🗙                                     |
|                                     | Authorization User name: Password: Remember my password OK Cancel |

9.按下右上角的 view viedo 會出現請您安裝 IP Camera 的解碼軟體.

如果沒跳出此視窗請確認您的 IE 瀏覽器是否有安全性太高請設定回成預設值,或請您先關閉您的防 火牆軟體.

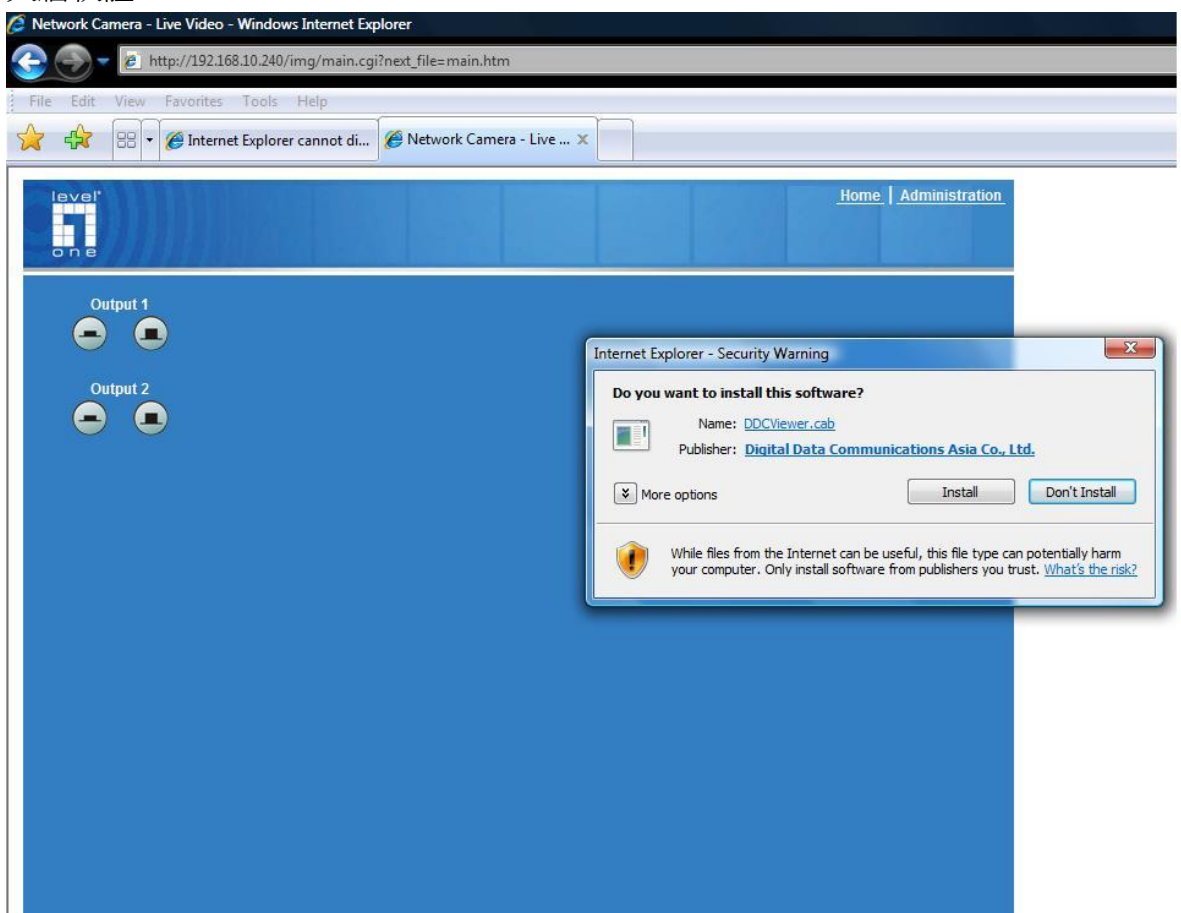

#### 10.安裝完成.

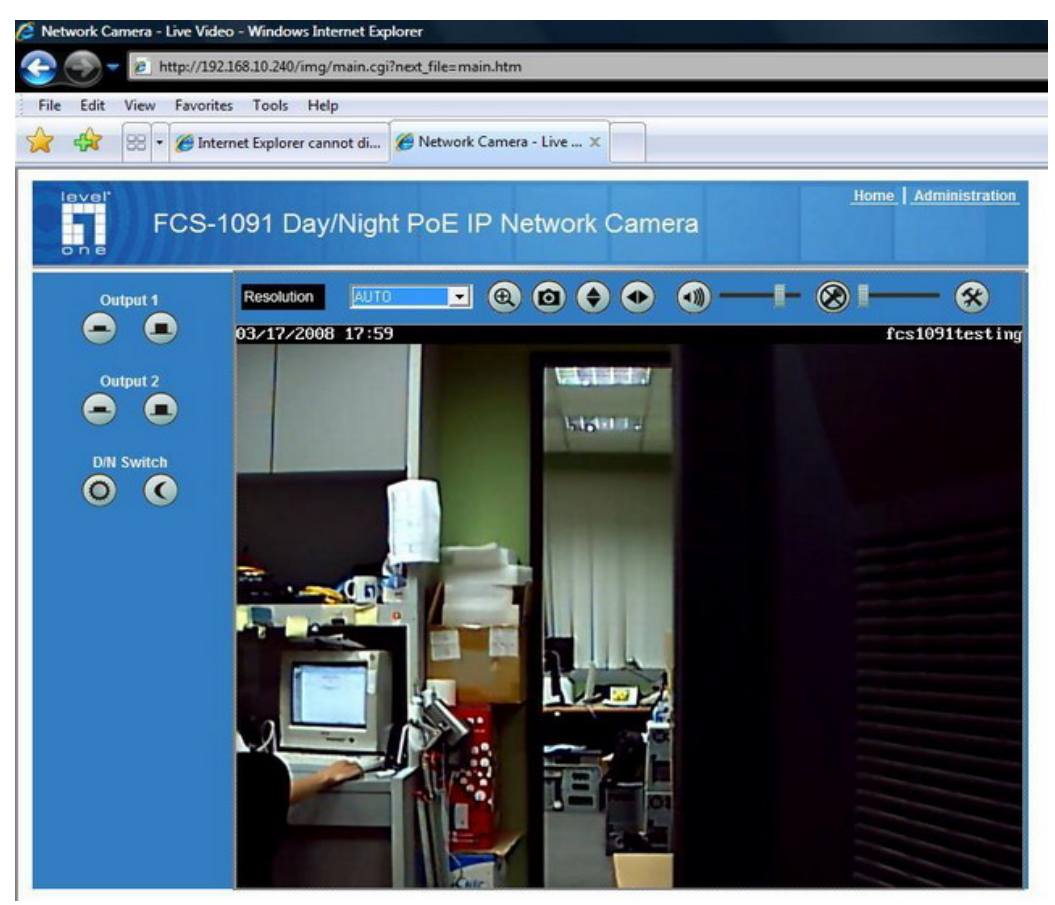